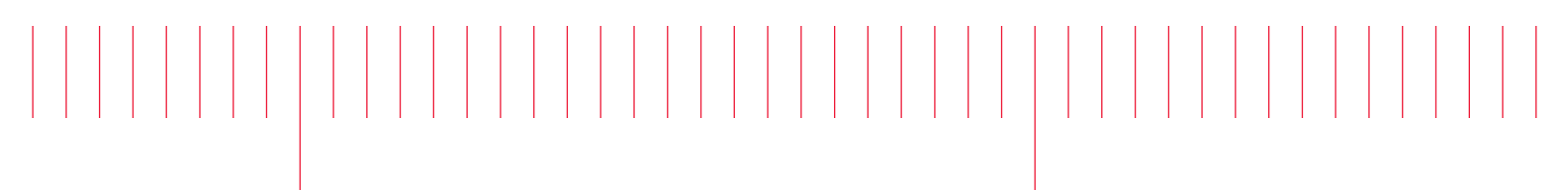

Demo Guide

Keysight Multi-Operator with M937xA PXIe Vector Network Analyzers

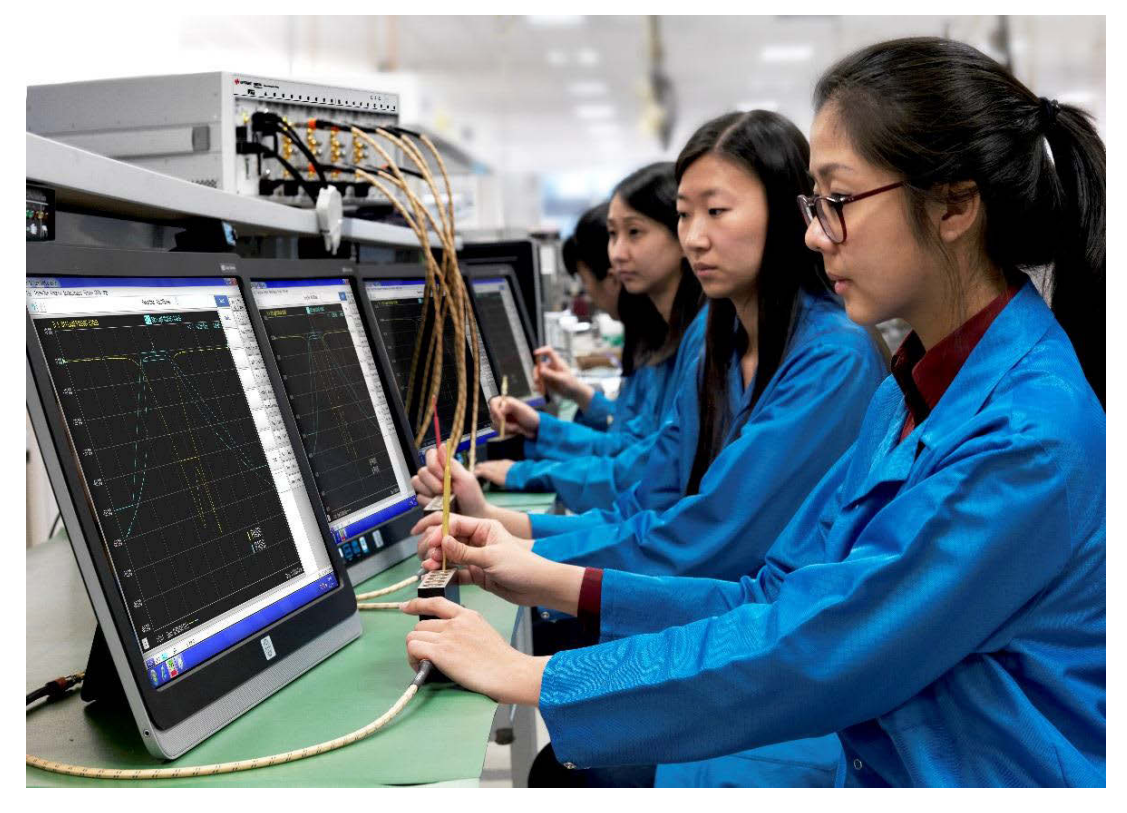

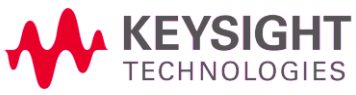

# Table of Contents

| reparation for Demo                                          | 3   |
|--------------------------------------------------------------|-----|
| Equipment Requirements                                       | 3   |
| Setup Four Operators Configuration Using 4 x 4-Ports PXI VNA | 4   |
| Setup the Four Displays                                      | 4   |
| Configure and Calibrate the Multi-display                    | 6   |
| Demonstrating Multi-Display / Multi-User                     | 8   |
| Consideration When Configuring Multi-Users Solution          | 9   |
| Minimizing Operator Control Time with Macros                 | 9   |
| Reference documents                                          | .10 |

# Preparation for Demo

## **Equipment Requirements**

- PXIe Chassis (PXIe or PXI-H slot)
- PXI Express embedded controller or remote controller

For list of hardware and software requirement of PXI embedded controller or remote controller compatibility, refer to the Configuration Guide Note (literature no. 5991-7632EN).

- PXIe M937xA Vector Network Analyzer.<sup>1</sup>
- Any computer touch screen display for remote desktop.<sup>2</sup>
- USB to video converter or USB to DVI convertor. <sup>3</sup>
- USB 3.0 HUB.

NOTE

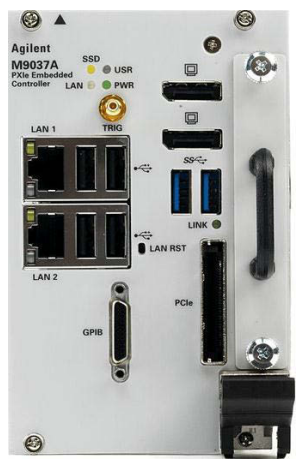

M9037A PXIe High Performance Embedded Controller

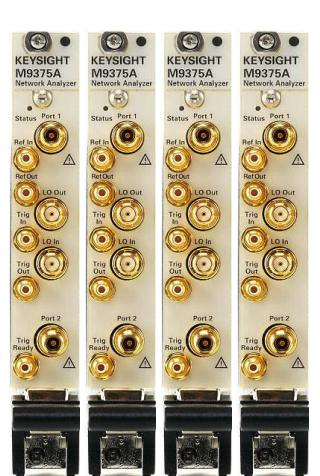

M9375A-CFG001 PXI VNA 26.5 GHz Software option fully loaded

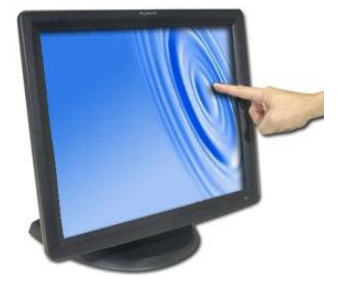

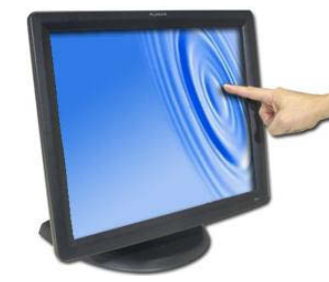

4 Touch Screen Display

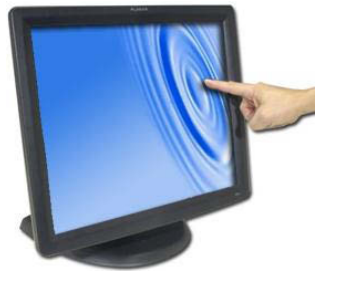

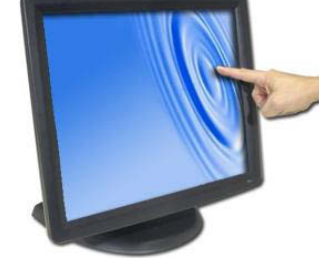

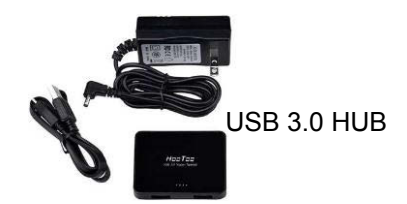

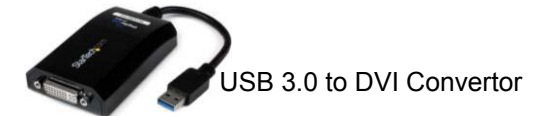

<sup>1</sup> Qty (8) PXIe VNA.

- <sup>2</sup> Qty (4) touch screen display.
- <sup>3</sup> Qty (2) USB to DVI convertors.

## Setup Four Operators Configuration Using 4 x 4-Ports PXI VNA

While multi-site is often applied in highly automated environments, there are also cases where multi-site is desired for multi-operator testing. **Figure 1.** Shows an example of tuning four independent filters using the multi-site configuration of the PXI VNA with a multi-operator. Four 4-port VNA multi-site configuration would provide a work station for 4 test operators. The limit on the number of test stations is dependent on available hardware and ports for both the PXI embedded controller and the computer peripherals.

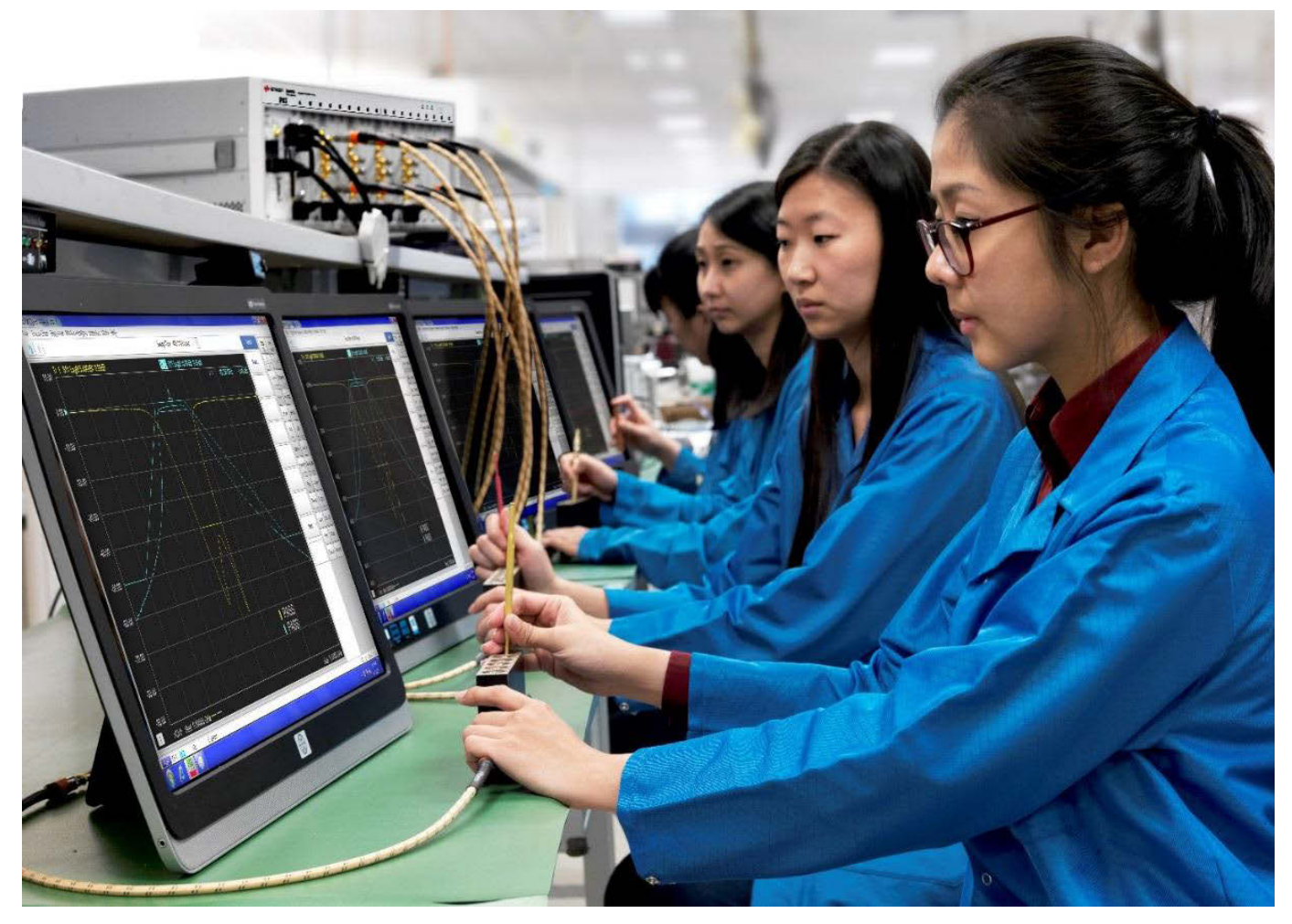

Figure 1. Tuning 4 independent filters using the multi-site configuration with multi-user and multi-display

## Setup the Four Displays

Configuring the PXI VNA for multi-user setup requires the use of multiple computer display, USB to video convertor or USB to DVI and USB hub. Sometimes, manufacturers of USB to video or DVI convertors requires the installation of drivers. So, if required, please make sure to install the driver of the USB to video convertor before you plug it in to the controller. **Figure 2** shows a multi-user configuration using the Keysight M9037A embedded controller.

NOTE

This configuration is compatible with any PXI chassis and embedded controller that had a display ports.

NOTE

For better performance, the DVI to USB adapters is preferred to be plugged in the USB 3.0 ports.

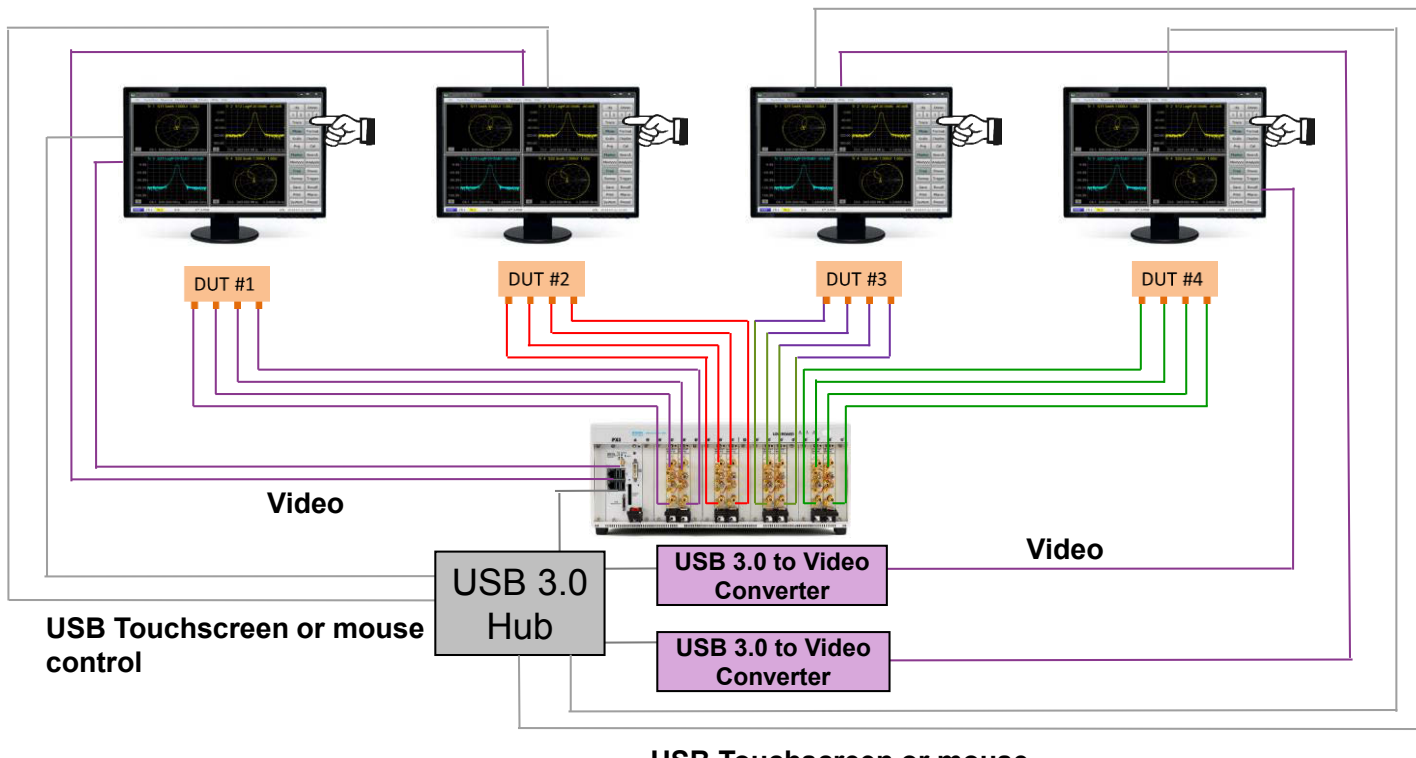

USB Touchscreen or mouse control

Figure 2. Enable multi-user test solutions.

- 1. The embedded controller (M9037A) has two Display Ports outputs (Figure 3) which may be routed directly to two of the monitors (Figure 2).
- 2. From the Super Speed SS USB 3.0 Ports in the embedded controller we route a path to an external USB 3.0 hub.

**NOTE** The USB 2.0 Ports can be used as well for this operation. However, for better performance the USB 3.0 is recommended.

- 3. Two paths from the USB hub were routed to the two USB 3.0 to DVI video converters.
- 4. In this example the USB 3.0 hub is also being used to route the USBs touch screen control for each monitor.

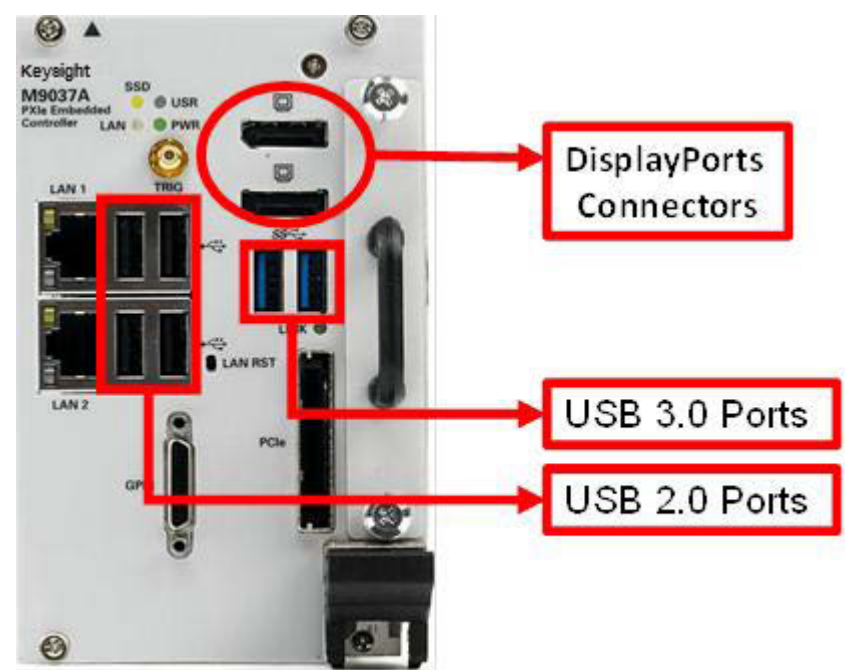

Figure 3. Available display and USB Ports on the M9037A embedded controller.

## Configure and Calibrate the Multi-display

The computer operating system has to be configured to support the multi-display capability and to be able to recognize one test station from the other. These are standard capabilities of Microsoft Windows.

First, the computer needs to be setup to recognize each of the monitors. Right click on the desktop and select Screen Resolution, this will allow you to change the appearance and the order of your display as shown in **Figure 4**.

| Control Panel  All Control Panel Items  D | isplay 🕨 Screen Resolution                      |                    |
|-------------------------------------------|-------------------------------------------------|--------------------|
| Chang                                     | the appearance of your displays                 | Detect<br>Identify |
| Display:                                  | 1. HP 23tm 💌                                    |                    |
| Resolution                                | on: 1920 × 1080 (recommended) -                 |                    |
| Orientat                                  | ion: Landscape 🔻                                |                    |
| Multiple                                  | displays: Extend desktop to this display 🔻      |                    |
| This is c                                 | urrently your main display.                     | Advanced settings  |
| Connect                                   | t to a projector (or press the 💐 key and tap P) |                    |
| Make te                                   | xt and other items larger or smaller            |                    |
| What dis                                  | splay settings should I choose?                 |                    |
|                                           | OK Cancel                                       | Apply              |

Figure 4. Setup the computer to recognize each of the monitors.

Next, each of the monitors need to be configured to be recognized as a particular test station. From the control panel click on the Tablet PC Settings (**Figure 5**). The Setup button will guide you to configure each display to be identified as touch screen.

| 🍸 Tablet PC Set                        | tings                                    | -         | ×   |
|----------------------------------------|------------------------------------------|-----------|-----|
| Display Other                          |                                          |           |     |
| Configure<br>Configure yo<br>displays. | ur pen and touch                         | 🚱 Setup   |     |
| Display optic                          | ns                                       |           |     |
| Display:                               | 1. HP 23tm                               |           | •   |
| Details:                               | Touch Input Available                    |           |     |
|                                        | Calibrate                                | 👰 Reset   |     |
| Choose the o<br>Go to Orienta          | rder in which your screen<br><u>tion</u> | rotates.  |     |
|                                        |                                          |           |     |
|                                        |                                          |           |     |
|                                        | ОК                                       | Cancel Ap | ply |

Figure 5. Configure and calibrate each test station display to be recognized by the computer.

After identifying all the touch screens, it is highly recommended to calibrate the pointing device of the primary touch screen. Within the display option, select the primary display and perform calibration samples by clicking on the calibrate button. The calibrate button will guide you to perform a calibration sample by tapping the crosshair each time that it appears on the screen as shown in **Figure 6**.

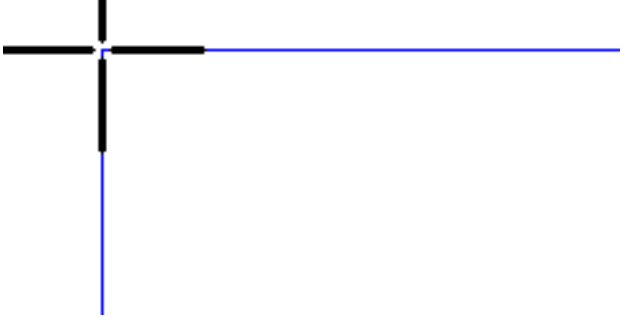

Figure 6. The crosshair during the touch screen calibration

## Demonstrating Multi-Display / Multi-User

1. Launch four 4-ports instances of the PXI VNAs as multi-site configuration.

**NOTE** For multi-site configuration, refer to the PXI VNA Demo Guide at http://literature.cdn.keysight.com/litweb/pdf/M9370-90006.pdf

2. Drag and drop each instance of the PXI VNA soft front panel in each display as shown in Figure 7

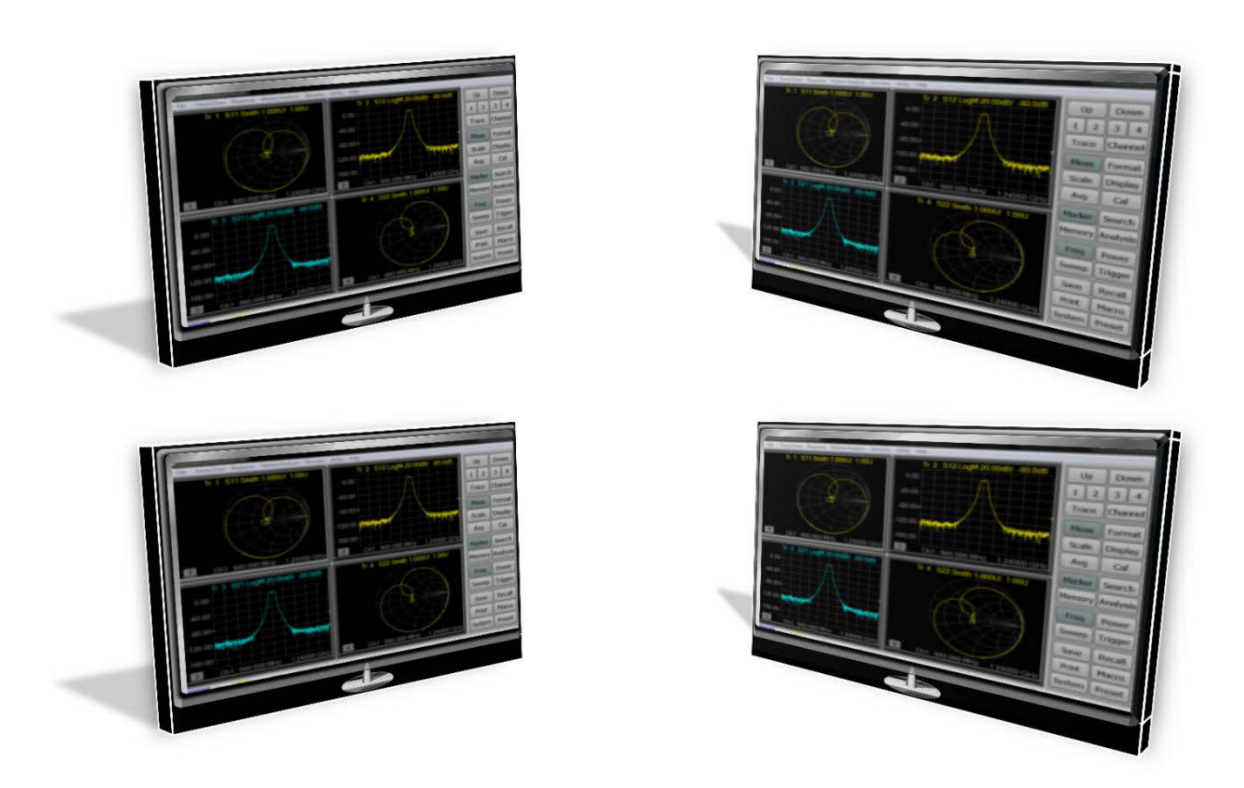

Figure 7. Allocate each instance of the PXI VNA in each touch screen display.

## Consideration When Configuring Multi-Users Solution

Microsoft operating systems has limitation with respect of the multi-user capability which needs to be recognized. If two or more operators try to control the computer at the EXACT same time then NO display response will occur (**Figure 8**). As with most PCs no two people can drive a single computer at the same time. Special consideration should be used to minimize the amount of operator control time in the multi-user environment.

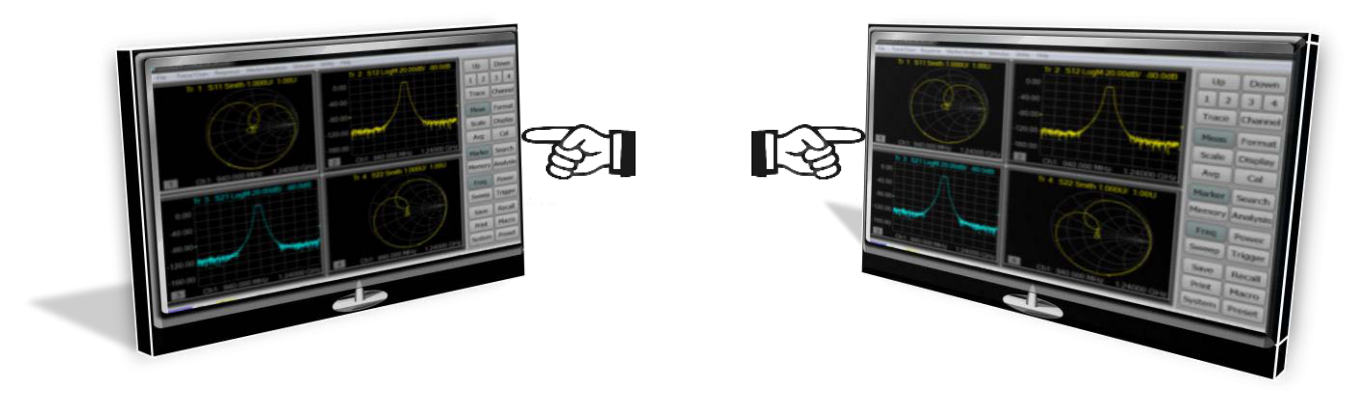

Figure 8. Standard Microsoft operating systems do not allow simultaneous user inputs.

## Minimizing Operator Control Time with Macros

One method of minimizing the need for operators to interface with the computer is to simplify and limit control access. One way to achieve this is by setting up graphical macros to cover any needed changes during testing (**Figure 9**). This minimizes the need for keyboard data entry and accessing drop down menus. Keeping all activity to simple pointing and clicking greatly reduces the likelihood of operators simultaneously trying to control the system.

| Macro                | Step |     | Step |             |
|----------------------|------|-----|------|-------------|
| Macro<br>Setup       | 1    | 2   | 3    | 4           |
| Site1 IFBW<br>1kHz   | Tra  | ice | Cha  | nnel        |
| Site1 IFBW<br>10kHz  | Me   | as  | For  | mat<br>play |
| Site1 IFBW<br>100kHz | A    | /g  | C    | al          |
| Site1 Recall A       | Mar  | ker | Sea  | irch        |

Figure 9. Macros can be set up to minimize the duration of test operator access of controlling the computer.

## Reference documents

Multiport and Multi-site Test Optimization Techniques http://literature.cdn.keysight.com/litweb/pdf/5992-0681EN.pdf

M937X Brochure http://literature.cdn.keysight.com/litweb/pdf/5992-0098EN.pdf

M937X Keysight product page http://keysight.com/find/pxivna

M973X Help

http://na.support.keysight.com/pxivna/help/index.html

M937X Technical Overview http://cp.literature.keysight.com/litweb/pdf/5991-4884EN.pdf

M937X Configuration Guide http://cp.literature.keysight.com/litweb/pdf/5991-4885EN.pdf

PXI VNA Demo Guide http://literature.cdn.keysight.com/litweb/pdf/M9370-90006.pdf

Technical Overview: PXI and AXIe Moduler Instrumation – Tested computer list http://cp.literature.keysight.com/litweb/pdf/5990-7632EN.pdf

## Carry Precision With You

Every piece of gear in your field kit had to prove its worth. Measuring up and earning a spot is the driving idea behind Keysight's FieldFox analyzers. They're equipped to handle routine maintenance, in-depth troubleshooting and anything in between. Better yet, FieldFox delivers precise microwave measurements-wherever you need to go. Add FieldFox to your kit and carry precision with you.

| Related literature                                       | Publication number |
|----------------------------------------------------------|--------------------|
| M937xA PXIe Vector Network Analyzers, Demo Guide         | M9370-90006        |
| M937xA PXIe Vector Network Analyzers, Data Sheet         | M9370-90002        |
| M937xA PXIe Vector Network Analyzer, Configuration Guide | 5991-4885EN        |
| M937xA PXIe Vector Network Analyzer, Product Fact Sheet  | 5991-4883EN        |

Download application notes, watch videos, and learn more: www.keysight.com/find/fieldfox

## **myKeysight**

### myKeysight www.keysight.com/find/mykeysight

A personalized view into the information most relevant to you.

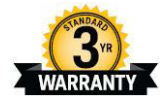

## Three-Year Warranty

### www.keysight.com/find/ThreeYearWarranty

Keysight's commitment to superior product quality and lower total cost of ownership. The only test and measurement company with three-year warranty standard on all instruments, worldwide.

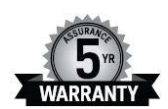

### **Keysight Assurance Plans** www.keysight.com/find/AssurancePlans

Up to five years of protection and no budgetary surprises to ensure your instruments are operating to specification so you can rely on accurate measurements.

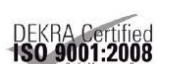

**Keysight Infoline** 

### www.keysight.com/go/quality

Keysight Technologies, Inc. DEKRA Certified ISO 9001:2008 Quality Management System

### **Keysight Infoline**

www.keysight.com/find/service

Keysight's insight to best in class information management. Free access to your Keysight equipment company reports and e-library.

For more information on Keysight Technologies' products, applications or services, please contact your local Keysight office. The complete list is available at: www.keysight.com/find/contactus

#### Americas

| Canada<br>Brazil<br>Mexico<br>United States                                                                                         | (877) 894 4414<br>55 11 3351 7010<br>001 800 254 2440<br>(800) 829 4444                                                                                              |
|----------------------------------------------------------------------------------------------------|----------------------------------------------------------------------------------------------------|
| Asia Pacific<br>Australia<br>China<br>Hong Kong<br>India<br>Japan<br>Korea<br>Malaysia<br>Singapore<br>Taiwan<br>Other AP Countries | 1 800 629 485<br>800 810 0189<br>800 938 693<br>1 800 112 929<br>0120 (421) 345<br>080 769 0800<br>1 800 888 848<br>1 800 375 8100<br>0800 047 866<br>(65) 6375 8100 |
| Europe & Middle East<br>Austria                                                                                                    | 0800 001122                                                                                                    |

### Ει

| Austria        | 0800 001122   |
|----------------|---------------|
| Belgium        | 0800 58580    |
| Finland        | 0800 523252   |
| France         | 0805 980333   |
| Germany        | 0800 6270999  |
| Ireland        | 1800 832700   |
| Israel         | 1 809 343051  |
| Italy          | 800 599100    |
| Luxembourg     | +32 800 58580 |
| Netherlands    | 0800 0233200  |
| Russia         | 8800 5009286  |
| Spain          | 800 000154    |
| Sweden         | 0200 882255   |
| Switzerland    | 0800 805353   |
|                | Opt. 1 (DE)   |
|                | Opt. 2 (FR)   |
|                | Opt. 3 (IT)   |
| United Kingdom | 0800 0260637  |

United Kingdom

For other unlisted countries: www.keysight.com/find/contactus (BP-04-23-15)

www.keysight.com/find/fieldfox

12 | Keysight | Multi-Operator with M937xA PXIe Vector Network Analyzers – Demo Guide

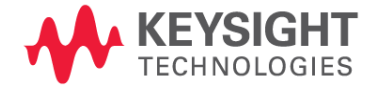

This information is subject to change without notice. ©Keysight Technologies, 2014, 2015 Published in USA, July 29, 2015 M9370-90011 www.keysight.com